# 在思科企业220系列交换机上配置802.1x身份验证

# 目标

本文旨在向您展示如何在Cisco Business 220系列智能交换机上配置802.1x身份验证。

# 适用设备 |固件版本

• CBS220系<u>列(产品手册)</u> |2.0.0.17

# 简介

端口身份验证启用每个端口的参数配置。由于某些配置更改仅在端口处于强制授权状态(例如主机 身份验证)时才可能发生,因此建议在进行更改之前将端口控制更改为强制授权。配置完成后,将 端口控制恢复到其先前状态。

定义了802.1x的端口不能成为LAG的成员。802.1x和端口安全不能同时在同一端口上启用。如果在 接口上启用端口安全,则管理端口控制不能更改为自动模式。

# 配置端口身份验证

第1步

登录到交换机Web用户界面(UI),然后选择Security > 802.1x > Port Authentication。

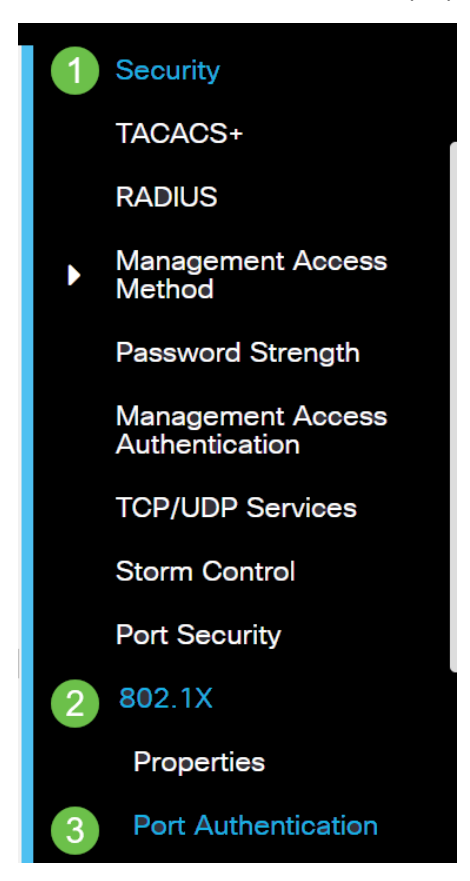

#### 步骤 2

单击要配置的端口的单选按钮,然后单击编辑图标。

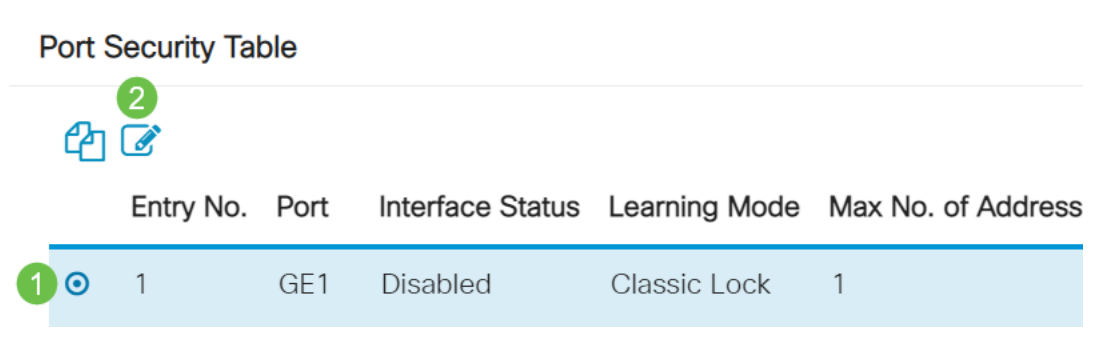

# 步骤 3

然后*会弹出"*编辑端口身份验证"窗口。从接口下拉列表中,确保指定的端口是您在步骤2中选择的端口。否则,单击下拉箭头并选择正确的端口。

Edit Port Authentication

| Interface: | ⊙ Port | GE1 | ~ |
|------------|--------|-----|---|
|            |        |     |   |

## 步骤 4

为管理端口控制选择单选按钮。这将确定端口授权状态。选项有:

- 禁用 禁用802.1x。这是默认状态。
- 强制未授权(Force Unauthorized) 通过将接口移至未授权状态来拒绝接口访问。交换机不通 过接口向客户端提供身份验证服务。
- 自动 在交换机上启用基于端口的身份验证和授权。接口根据交换机和客户端之间的身份验证 交换在授权或未授权状态之间移动。
- •强制授权(Force Authorized) 授权接口而不进行身份验证。

| Interface:                              | 0                    | Port | GE1 | ~ |
|-----------------------------------------|----------------------|------|-----|---|
| Administrative Port Control: O Disabled |                      |      |     |   |
|                                         | O Force Authorized   |      |     |   |
|                                         | O Force Unauthorized |      |     |   |
|                                         | 0                    | Auto |     |   |

## 步骤5(可选)

为RADIUS VLAN分配选择单选按钮。这将在指定端口上启用动态VLAN分配。选项有:

- 禁用 忽略VLAN授权结果并保留主机的原始VLAN。这是默认操作。
- **拒绝** 如果指定端口收到VLAN授权信息,它将使用该信息。但是,如果没有VLAN授权信息 ,它将拒绝主机并使其处于未授权状态。
- 静态 如果指定端口收到VLAN授权信息,它将使用该信息。但是,如果没有VLAN授权信息 ,它将保留主机的原始VLAN。

如果有来自RADIUS的VLAN授权信息,但VLAN未在测试设备(DUT)上管理性创建,则VLAN将自动 创建。

| RADIUS VLAN Assignment: | O Disabled                 |
|-------------------------|----------------------------|
|                         | O Reject                   |
|                         | <ul> <li>Static</li> </ul> |

快速提示:为使动态VLAN分配功能正常工作,交换机需要RADIUS服务器发送以下VLAN属性:

- [64]隧道类型= VLAN(类型13)
- [65]隧道中型= 802(类型6)
- [81]隧道专用组ID = VLAN ID

# 步骤6(可选)

选中Guest VLAN的Enable复选框,以对未授权端口使用访客VLAN。

Guest VLAN: 🗹 Enable

# 步骤 7

选中Periodic Reauthentication的Enable复选框。这将在指定的重新身份验证时间段后启用端口重新 身份验证尝试。

Periodic Reauthentication: Seable

#### 步骤 8

﹐在重新验证期间字*段中输*入值。这是重新验证端口的时间(以秒为单位)。

Reauthentication Period: 3600

步骤 9(可选)

选中Reauthenticate Now复选框以启用立即端口重新身份验证。

## 身份验证器状态字段显示身份验证的当前状态。

| Reauthenticate Now:  | 🗹 Enable   |
|----------------------|------------|
| Authenticator State: | Initialize |

如果端口未处于"强制授权"或"强制未授权"状态,则它处于"自动"模式,验证器显示正在进行的身份 验证状态。端口经过身份验证后,状态显示为Authenticated。

#### 步骤 10

在Max Hosts字段中,输入特定端口上允许的经过身份验证的主机的最大数量。此值仅在多会话模 式下生效。

| 🌣 Max Hosts: | 256 | (Range: 1 - 256, Default: 256) |
|--------------|-----|--------------------------------|
|--------------|-----|--------------------------------|

#### 步骤 11

在Quiet Period字段中,输入身份验证交换失败后交换机保持静默状态的秒数。当交换机处于静默状

态时,这意味着交换机不侦听来自客户端的新身份验证请求。

| Quiet Period: 60 sec (Range: 0 - | - 65535 |
|----------------------------------|---------|
|----------------------------------|---------|

#### 步骤 12

在*Resending EAP*字段中,输入交换机在重新发送请求之前等待来自请求方(客户端)的可扩展身 份验证协议(EAP)请求或身份帧响应的秒数。

|    | Resending EAP: | 30 | (Range: 1 - 65535, Default: 30) |
|----|----------------|----|---------------------------------|
| 11 | 步骤 13          |    |                                 |

在*Max EAP Requests*字段中,输入可发送的EAP请求的最大数量。如果在定义的时间段(请求方 超时)后未收到响应,则重新启动身份验证过程。

| Max EAP Requests: | 2 | (Range: 1 - 10, Default: 2) |
|-------------------|---|-----------------------------|
|-------------------|---|-----------------------------|

#### 步骤 14

在Supplicant Timeout字段中,输入在EAP请求重新发送到Supplicant客户端之前过期的秒数。

|--|

#### 步骤 15

在Server Timeout字段中,输入交换机将请求重新发送到身份验证服务器之前经过的秒数。

| Server Timeout:                                   | 30 | sec (Range: 1 - 65535, Default: |  |  |  |
|---------------------------------------------------|----|---------------------------------|--|--|--|
| 步骤 16                                             |    |                                 |  |  |  |
| 单击 Apply。                                         |    |                                 |  |  |  |
| Apply Close                                       |    |                                 |  |  |  |
| 现在,您应该已在交换机上成功配置802.1x身份验证。                       |    |                                 |  |  |  |
| 有关详细配置,请参阅《 <u>Cisco Business 220系列交换机管理指南》</u> 。 |    |                                 |  |  |  |

如果您想查看其他文章,请查看Cisco Business 220系列交换机支持页